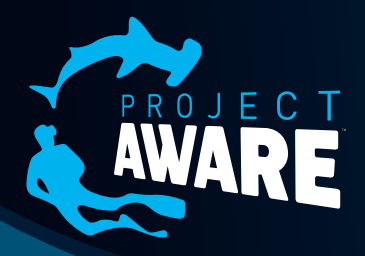

# MY OCEAN Kurzanleitung German

## HIER LERNST DU, WIE DU MIT DER GEMEINSCHAFT MY OCEAN DIVER VON PROJECT AWARE LOSLEGST.

#### **DEIN ACCOUNT EINRICHTEN**

Bevor du deine Aktionen zum Naturschutz mit anderen teilen kannst, musst du ein Account auf der Website erstellen.

1. Öffne deinen Webbrowser und gehe zu www.projectaware.org/user/register oder wähle Log In; benutze zur Anmeldung die Log-In Schaltfläche ganz oben rechts.

OCEAN

ogin using social networks

8 in

User account

Create new account Log in Request new password

2. Gib deinen Benutzernamen, E-Mail-Adresse und Passwort ein.

- oder – Melde dich über soziale Netzwerke an

Um ein My Ocean-Account über ein bestehendes Konto von Facebook, Twitter, Google oder LinkedIn zu erstellen, klicke auf das entsprechende Symbol am oberen Rand der Seite.

3. Wähle "individual" für ein persönliches Konto oder "Organisation" für Tauchbasen und Organisationen.

- 4. Fülle das restliche Formular aus.
- 5. Unter "Word Verification", gib die Buchstaben in das Feld ein.
- 6. Zur Erstellung eines neuen Kontos, klicke auf Create New Account (neues Konto einrichten).

#### PERSONALISIERE DEIN MY OCEAN PROFIL

Du hast bereits ein Account erstellt und du kannst nun dein My Ocean Profil personalisieren. Klicke

dazu auf Edit Account Settings (Kontoeinstellungen bearbeiten) und klicke dann in deinem Profil auf Edit My Ocean (My Ocean bearbeiten).

1. Lade ein Foto für dein Profil hoch: Durchsuche Dateien auf

deinem Computer und lade ein Taucher-Profilfoto hoch, das dich auf My Ocean repräsentiert.

Das kannst du tun, indem du auf das Standard-Foto auf deinem Profil klickst.

**2. Bio:** Füge Details über dich oder deine Tauchbasis hinzu, was du tust und warum du dich für den Meeresschutz einsetzt.

3. **Website:** Gib einen Link zu deiner persönlichen oder geschäftlichen Website ein.

4. Current Location (Aktuelle Position): Ordne eine Gebietskarte zu. Diese Karte wird automatisch in deinem My Ocean Profil angezeigt.

5. Home Location (Heimatadresse): Um deinen genauen Standort auf der Google-Karte zu bestimmen, klicke auf die Google Map. Diese Informationen werden automatisch in deinem My Ocean Profil angezeigt.

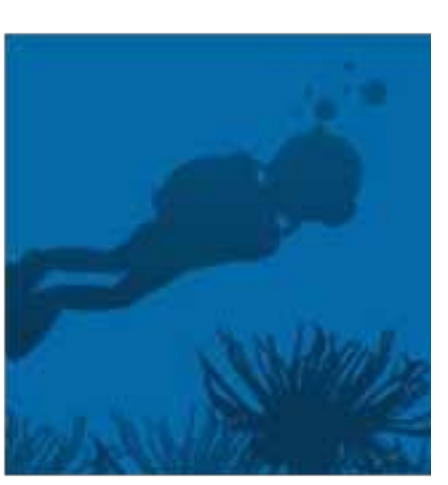

Project AWARE's online environmental community working

together for ocean protection.

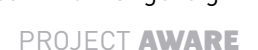

#### **KONTOEINSTELLUNGEN BEARBEITEN: SOCIAL NETWORKS**

Du kannst deine Social-Networking-Profile mit deinem My Ocean Profil verbinden. So kannst du sehen, welche deiner Freunde My Ocean benutzt. Dazu klicke auf Edit Account Settings (Kontoeinstellungen bearbeiten) und klicke dann Edit My Ocean (My Ocean Profil bearbeiten) in deinem Profil.

#### EINEN NEUEN BLOGEINTRAG ERSTELLEN

Jedes My Ocean Profil kommt mit seinem eigenen Blog. Du kannst je nach Belieben über deine persönlichen oder beruflichen Erfahrungen als Taucher schreiben oder über deine lokale Naturschutzprojekte, Umweltaktionen und Spendensammlungen – was auch immer du möchtest, solange es unsere Meere betrifft! Tippe es ein und veröffentliche es in My Ocean.

#### **EINE NEUE BILD-GALERIE ODER EIN VIDEO** ERSTELLEN

Wenn du Fotos oder Videos zu deinen Umweltschutzaktionen hast - vielleicht zu einer Dive Against Debris Veranstaltung, einer Spendenaktion oder zu einem anderen Event – lade sie hoch in deinem My Ocean Profil.

### AWARE DIVERS in ACTION

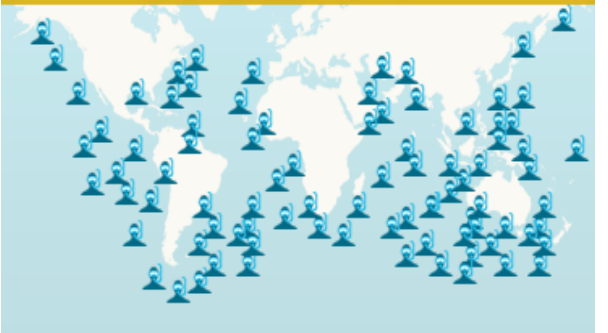

#### **ERSTELLE EIN EVENT ODER EINE AKTION**

Planst du eine Dive Against Debris Veranstaltung oder Spendensammlungen, stehen Kundgebungen zu Hai-Petitionen oder Spezialkurs an, dann bewerbe diese Aktionen. Registrierst du deine Veranstaltung unter My Ocean, so wird dein Event nicht nur auf unserer Action Zone Map angezeigt, sondern wird auch in unserer Liste aller Aktionen hinzugefügt. So können alle Interessierte deine Aktionen finden.

Benötigst du weitere Hilfe? Dann schaue dir unseren Step by Step My Ocean Guide an, der dir schrittweise weiterhilft oder kontaktiere uns direkt.

Bis bald auf My Ocean!

#### Contact Us:

Americas: E: information@projectaware.org T: +1 949 858 7657 F: +1 949 2671 221 Asia Pacific: E: info@projectaware.org.au T: +61 2 9454 2890 F: +61 2 9454 2999 Europe, Middle East and Africa: E: info@projectaware.org.uk T: +44 117 300 7313 F: +44 117 300 7270 PROJECTAWARE.ORG